## Einstellen der Gegenlichtkorrektur

Sie können das Bild korrigieren, wenn das Motiv aufgrund des Gegenlichts dunkel erscheint.

## HINWEIS : -

Drücken Sie die Tasten UP/< oder DOWN/>, um den Cursor auszuwählen bzw. ihn nach oben/links oder nach unten/rechts zu bewegen.

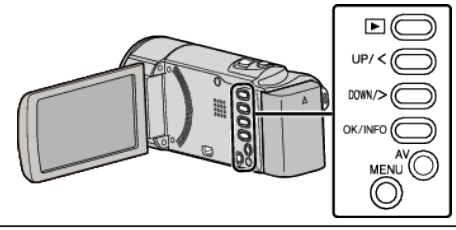

Drücken Sie MENU.

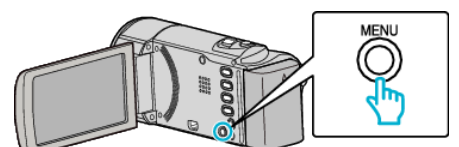

2 Wählen Sie "MANUELLE EINSTELLUNG" und drücken Sie OK.

| MANUELLE EINSTELLUNG |
|----------------------|
| 188 888 81           |
| 1                    |
|                      |

3 Wählen Sie "GEGENLICHTKOMP." und drücken Sie OK.

4 Wählen Sie "EIN" und drücken Sie OK.

| OFF AUS |
|---------|
| IN EIN  |
| IN EIN  |